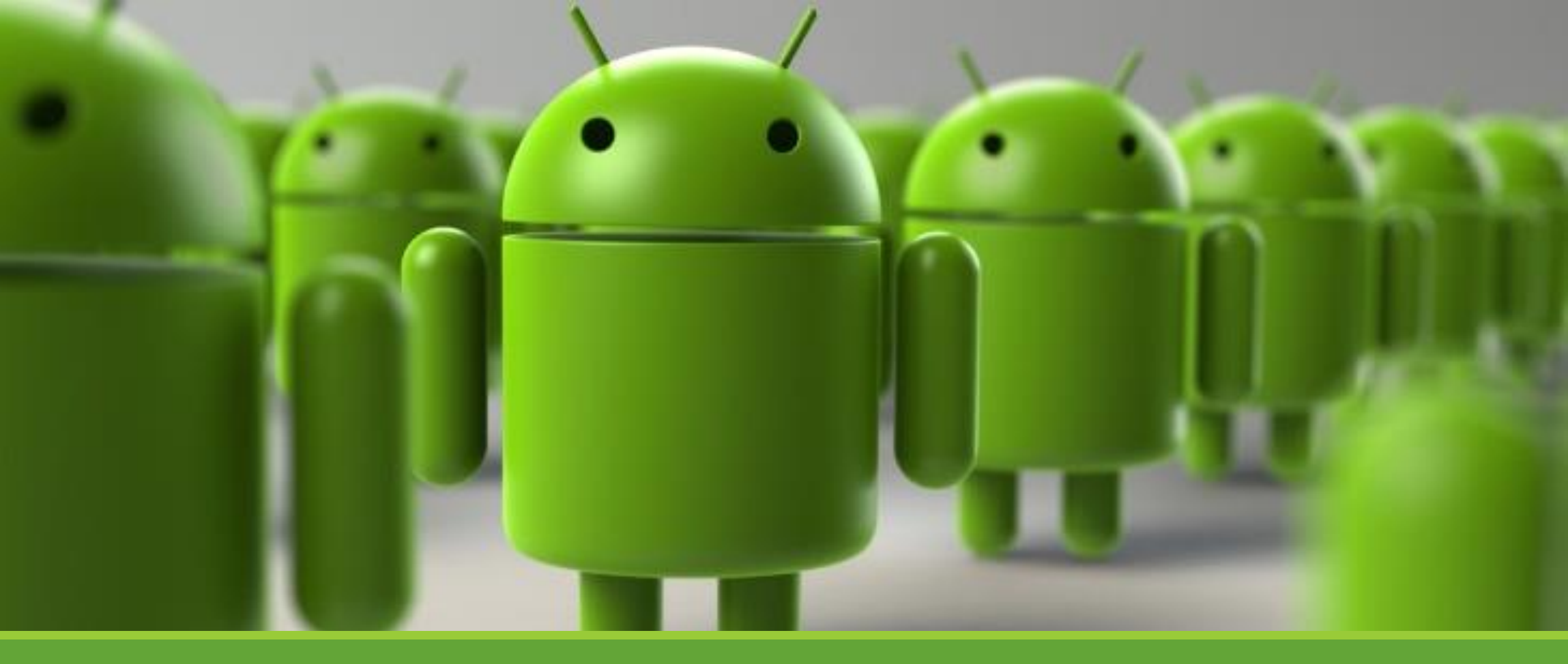

#### Lab 6 – Google Map

KUAN-TING LAI

2020/10/24

## Use Google Map in Your APP

- Mark specific positions
- Sets of line segments (Polylines)
- Enclosed segments (Polygons)
- Bitmap graphics anchored to specific positions on the map (Ground Overlays).
- Sets of images which are displayed on top of the base map tiles (Tile Overlays).

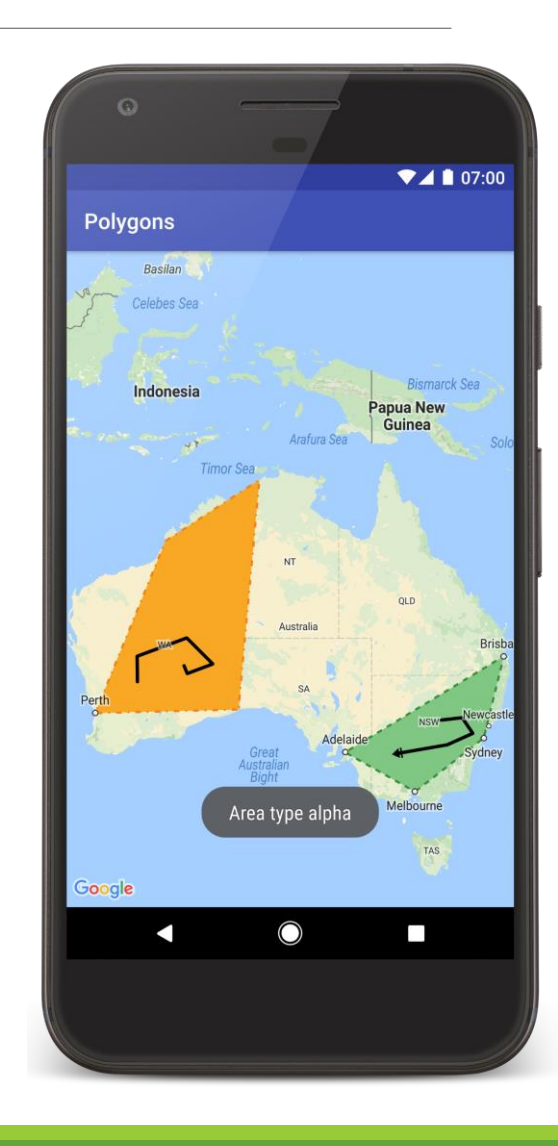

#### Get API Key

- Register an account at "cloud.google.com"
- APIs & Services -> Credentials

#### Select APIs & Services -> Credentials

🗵 🕦 ? 🌲 : 🌆 Q Home CUSTOMIZE DASHBOARD ACTIVITY Pins appear here X Project info Google Cloud Platform status : **API** APIS : . Marketplace Project name Requests (requests/sec) All services normal Billing My Project .... 0.0175 Project ID → Go to Cloud status dashboard **APIs & Services** iid-polygon-652 Dashboard 0.0170 ject number Support Library 9986274705 0.0165 (i) Error Reporting -Credentials IAM & admin to project settings 0.0160 No sign of any errors. Have you set up Error Reporting? Getting started 0.0155  $\rightarrow$  Learn how to set up Error Reporting 9:45 10 AM 10:15 10:30 Resources • Security > api/request\_count:consumed\_api:REDUCE\_SUM(liquid-polygon-652): 0.017 This project has no resources News COMPUTE  $\rightarrow$  Go to APIs overview Scripting with gcloud: a beginner's guide to automating GCP tasks App Engine > **@**-Trace 2 days ago : Serverless from the ground up: Adding a user interface with ø Compute Engine > No trace data from the past 7 days Google Sheets (Part 2) 2 days ago **Kubernetes Engine** > At HackerOne, automatic updates in Chrome OS reduce worries  $\rightarrow$  Get started with Stackdriver Trace about security on Pixelbooks Cloud Functions  $\left[ \cdots \right]$ 3 days ago Setting Started : STORAGE  $\rightarrow$  Read all news **RPI** Enable APIs and get credentials like keys <u>ک</u> Rintahle

#### Credentials

#### • AlzaSyABNsVHTjg8JRmMWTA3oQRxmP-MDEhBG0s

|     | Google Cloud Platform | 🐤 My Project 👻                                                                              |                 | ۹                      |                                                |                            | > | ø | ? | <b>.</b> |   |   |
|-----|-----------------------|---------------------------------------------------------------------------------------------|-----------------|------------------------|------------------------------------------------|----------------------------|---|---|---|----------|---|---|
| API | APIs & Services       | Credentials                                                                                 |                 |                        |                                                |                            |   |   |   |          |   |   |
| <≎> | Dashboard             | Credentials OAuth consent screen Domain verification                                        |                 |                        |                                                |                            |   |   |   |          |   |   |
| ш   | Library               | Create credentials - Dielete                                                                |                 |                        |                                                |                            |   |   |   |          |   |   |
| 0-  | Credentials           | Create credentials to access your enabled APIs. Refer to the API documentation for details. |                 |                        |                                                |                            |   |   |   |          |   |   |
|     |                       |                                                                                             |                 |                        |                                                |                            |   |   |   |          |   |   |
|     |                       | API keys                                                                                    |                 |                        |                                                |                            |   |   |   |          |   |   |
|     |                       | Name                                                                                        | Creation date 🛩 | Restrictions           | Кеу                                            |                            |   |   |   |          |   |   |
|     |                       | 🗌 🔺 API key 1                                                                               | Oct 27, 2018    | None                   |                                                | ē                          |   |   |   |          | 1 | T |
|     |                       | OAuth 2.0 client IDs                                                                        |                 |                        |                                                |                            |   |   |   |          |   |   |
|     |                       | Name                                                                                        | Creation date 🛩 | Туре                   | Client ID                                      |                            |   |   |   |          |   |   |
|     |                       | Service account client 1                                                                    | Jul 26, 2014    | Service account client | 269986274705-1elq1e7k2cogutgosjgig8tvhrof3oms. | apps googleusercontent.com |   |   |   |          | ľ | Î |
|     |                       |                                                                                             |                 |                        |                                                |                            |   |   |   |          |   |   |

# Create Google Maps Project

- Create new project called "AppMap"
- Use default settings
- Select "Google Maps Activity"

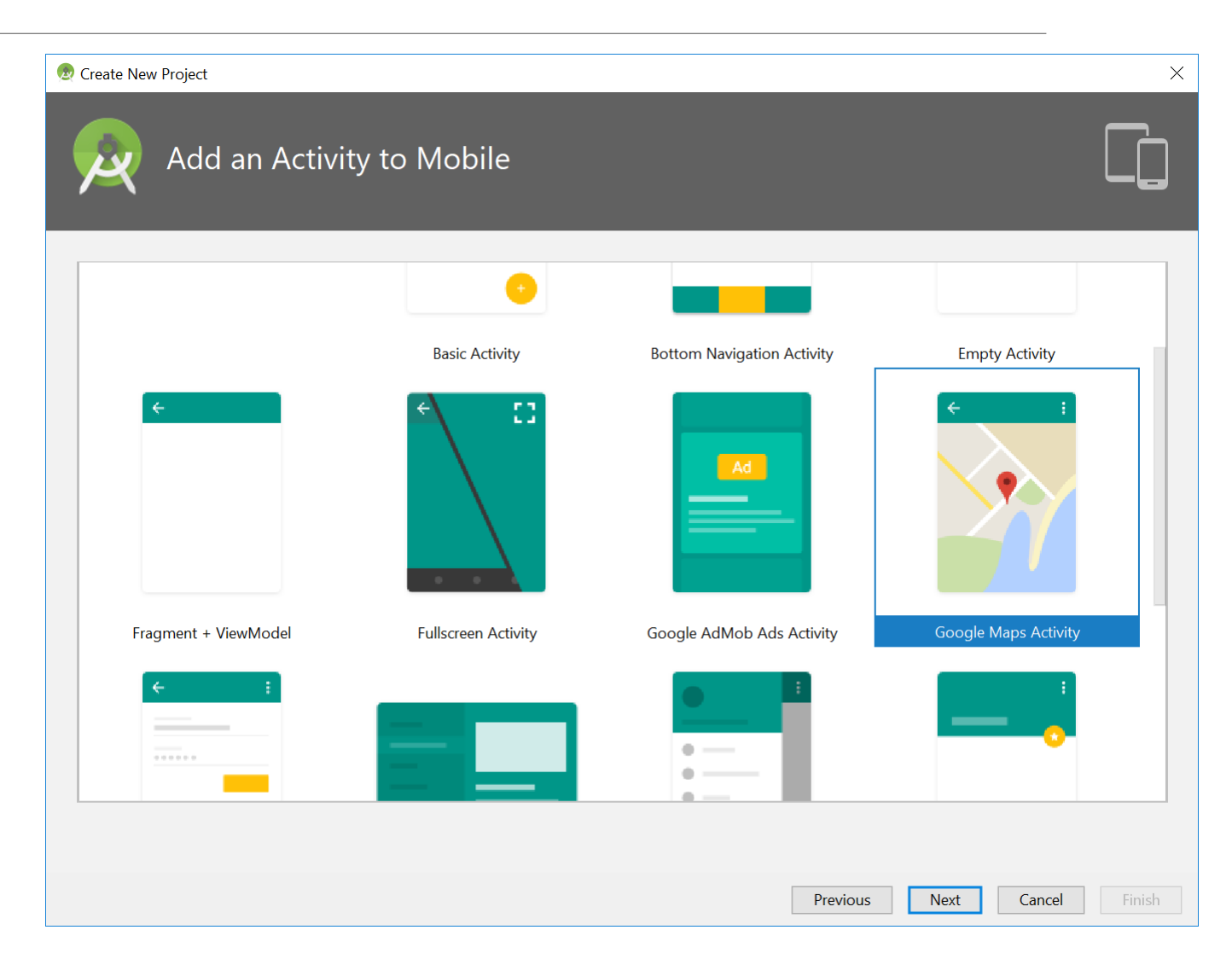

## Paste Your Key in google\_maps\_api.xml

#### app/res/google\_maps\_api.xml

| 🧶 I          | <pre>\ppMap [C:\Projects\Android\AppMap]\app\src\debug\res\values\google_</pre>                                                       | aps_api.xml [app] - Android Studio                                                                                                    |                   |            |         |        | _      | D      | ×    |
|--------------|----------------------------------------------------------------------------------------------------|----------------------------------------------------------------------------------------------------|-------------------|------------|---------|--------|--------|--------|------|
| <u>F</u> ile | <u>E</u> dit <u>V</u> iew <u>N</u> avigate <u>C</u> ode Analy <u>z</u> e <u>R</u> efactor <u>B</u> uild R <u>u</u> n <u>T</u> ools VC | <u>W</u> indow <u>H</u> elp                                                                                                    |                   |            |         |        |        |        |      |
|              | AppMap > 🐂 app > 🖿 src > 🖿 debug > 🐂 res > 🖿 values > 💑 google_ma                                                                     | s_api.xml $\rangle$                                                                                                    | 🔨 🖪 app \vee 🕨    | 4 ₩ 🖡      | n 🔓 🛛   | 0      | L.     |        | 2 🖪  |
| ect          | 📫 Android 🔻 😌 🛱 👫                                                                                                    | G MapsActivity.java × 🛃 google_maps_api.xml ×                                                                                                    |                   |            |         |        |        |        | •    |
| Proje        | 🗸 📭 app                                                                                                    | 1 <pre>cresources&gt;</pre>                                                                                                    |                   |            |         |        |        |        | Grad |
| ÷1           | > 🖿 manifests                                                                                                    | 2 🗟 </th <th></th> <th></th> <th></th> <th></th> <th></th> <th></th> <th>dle</th>                                                                                                    |                   |            |         |        |        |        | dle  |
| R            | > 🖿 java                                                                                                    | 3 TODO: Before you run your application, you need a Google Maps API key.                                                                                                    |                   |            |         |        |        |        | _    |
| s            | > 📴 generatedJava                                                                                                    |                                                                                                    | ,                 |            |         |        |        |        |      |
| oture        | > Eres                                                                                                    | 5 To get one, follow this link, follow the directions and press "Create" at the en                                                                                                    | nd:               |            |         |        |        |        |      |
| 🐼 Capi       | S Gradle Scripts                                                                                                    | <pre>6 6 7 8 9 9 You can also add your credentials to an existing key, using these values: 9 1 Package name: 2 9E:B9:8E:FF:52:67:86:96:11:07:2D:C8:00:40:4A:B8:13:4F:9D:74 3 4 SHA-1 certificate fingerprint: 5 9E:B9:8E:FF:52:67:86:96:11:07:2D:C8:00:40:4A:B8:13:4F:9D:74 6 7 Alternatively, follow the directions here: 8 https://developers.google.com/maps/documentation/android/start#get-key 9</pre> | l&keyType=CLIENT_ | SIDE_ANDRO | [D&r=9E | :B9:8E | :FF:52 | 2:67:8 | 6:   |
| tructure     |                                                                                                    | <pre>9 0 Once you have your key (it starts with "AIza"), replace the "google_maps_key" 1 string in this file. 2&gt; 3</pre>                                                                                                    | alse">Your Keywor | d          |         |        |        |        |      |

### Compile

• The default location is set at Sydney, let's change to NTUT

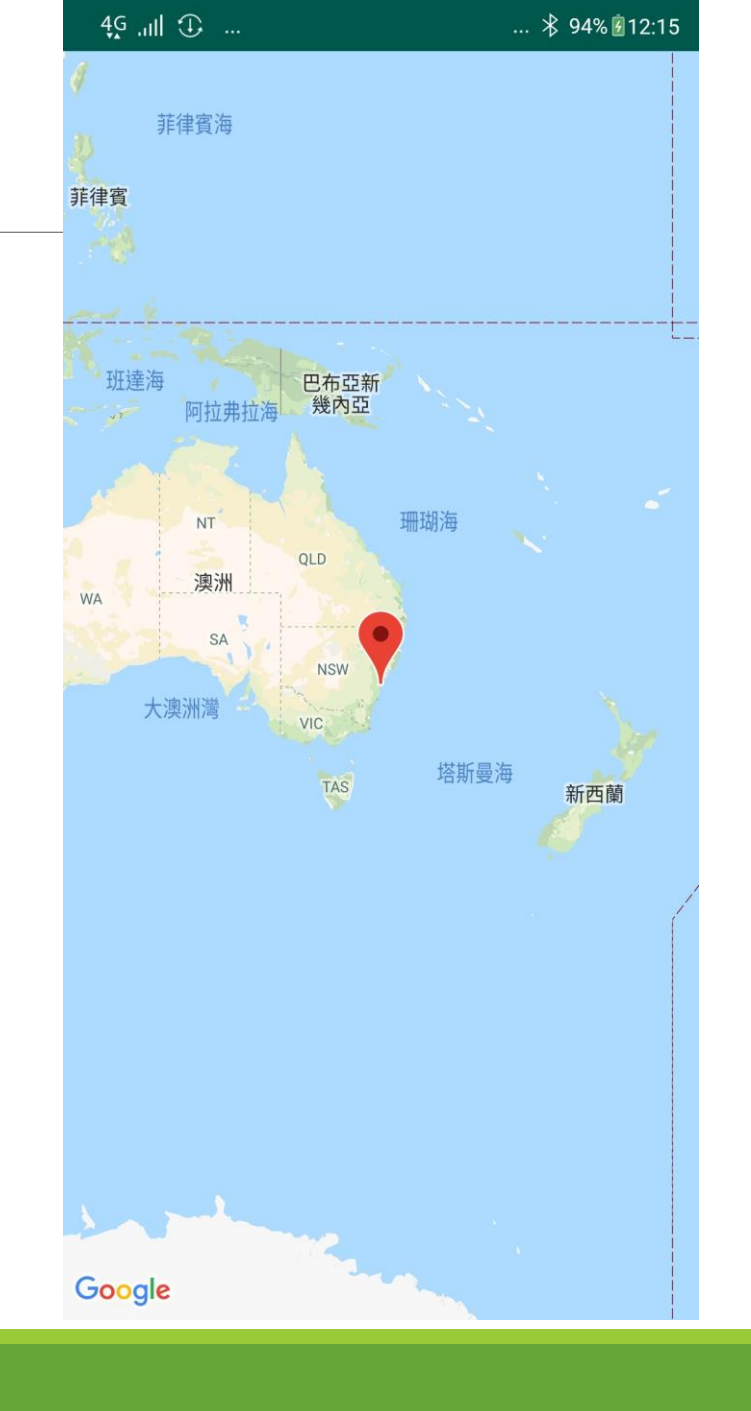

### Set the Position to NTUT

• (Latitude, Longitude) = (25.067060, 121.380580)

```
@Override
public void onMapReady(GoogleMap googleMap) {
    mMap = googleMap;
    // Add a marker in NTUT and move the camera
    LatLng ntut = new LatLng(25.0422329, 121.5354974);
    mMap.addMarker(new MarkerOptions().position(ntut).title("Marker in National Taipei
University of Technology"));
    mMap.moveCamera(CameraUpdateFactory.newLatLng(ntut));
}
```

# Compile

• The location is set to NTUT

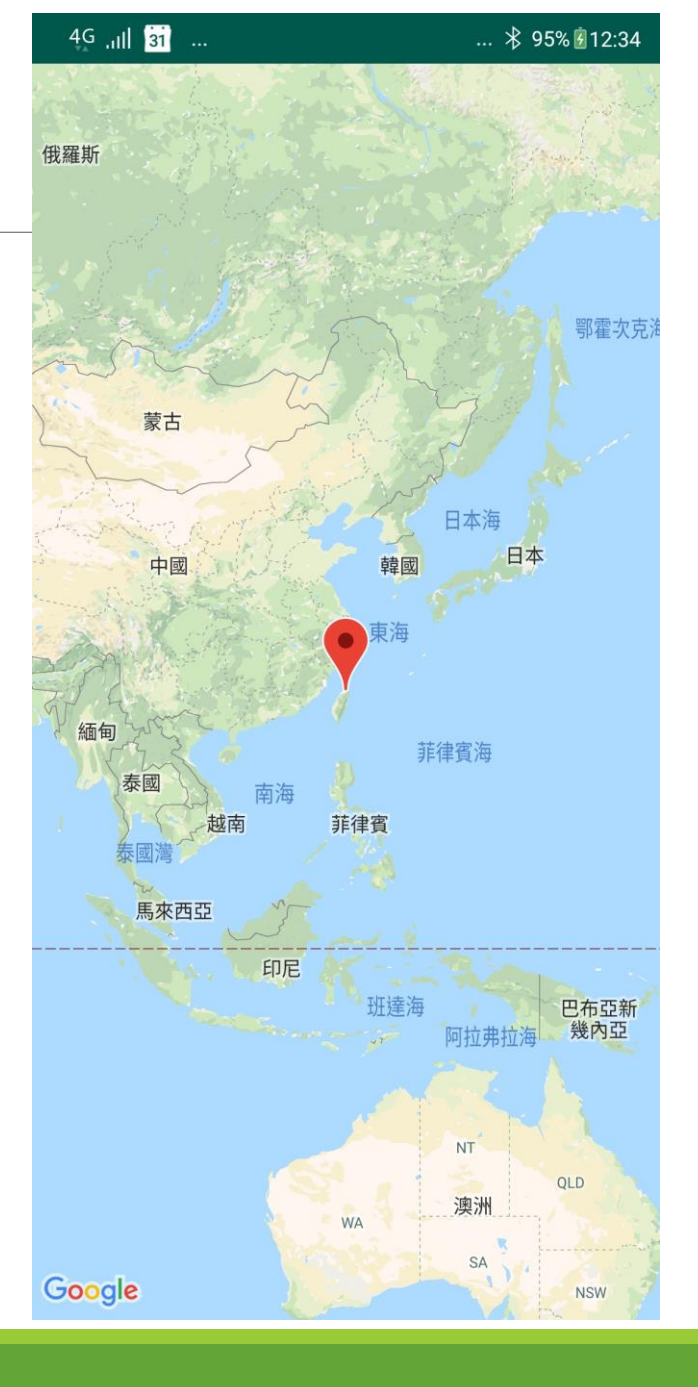

# Add Polygon and Set Zoom Level

```
@Override
public void onMapReady(GoogleMap googleMap) {
    mMap = googleMap;
    LatLng ntut = new LatLng(25.0422329, 121.5354974);
    mMap.addMarker(new MarkerOptions().position(ntut).title("Marker in
National Taipei University of Technology"));
    mMap.moveCamera(CameraUpdateFactory.newLatLng(ntut));
    mMap.animateCamera( CameraUpdateFactory.zoomTo( 17.0f ) );
    Polygon polygon = mMap.addPolygon(new PolygonOptions()
            .add(new LatLng(25.042, 121.538),
                    new LatLng(25.040, 121.538),
                    new LatLng(25.040, 121.532),
                    new LatLng(25.042, 121.532))
            .strokeColor(Color.RED)
            .fillColor(0x88FF0000));
```

#### Results

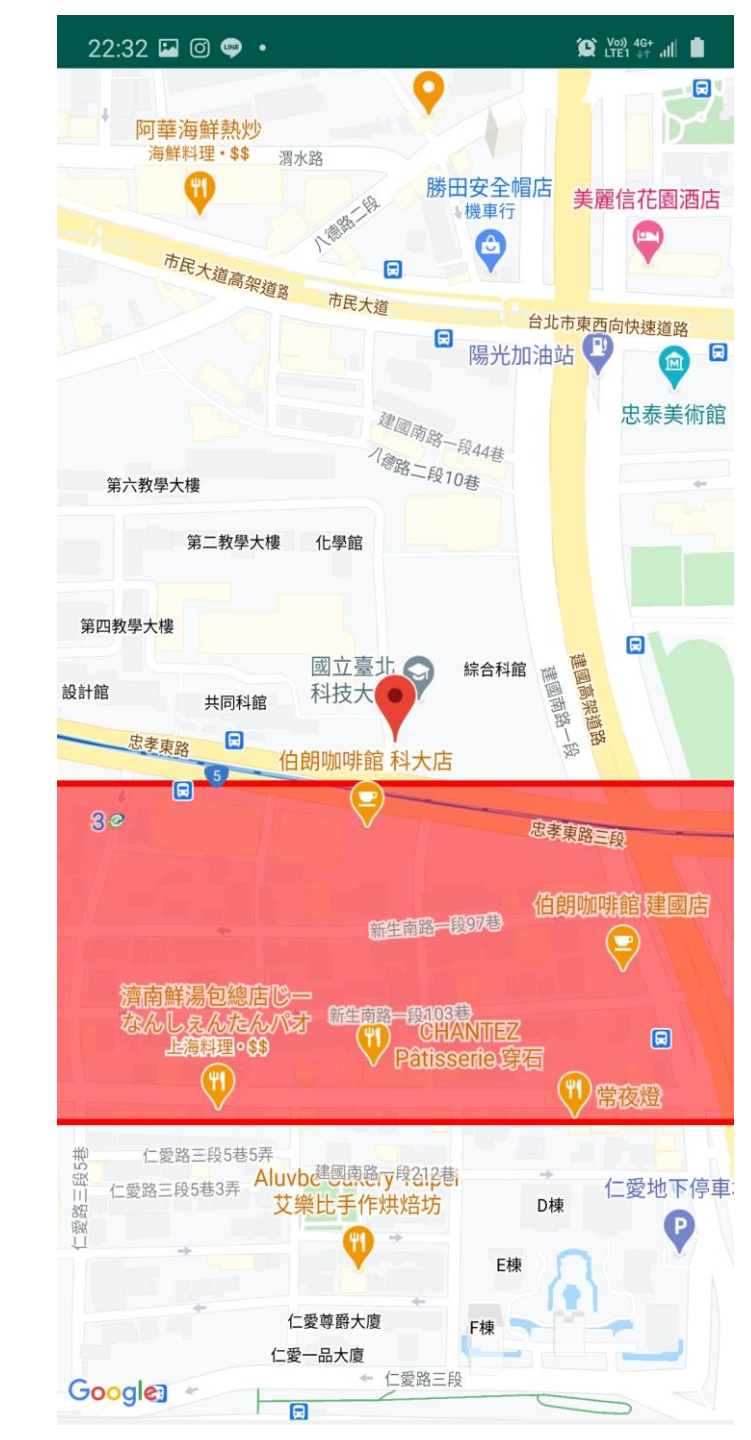

## Adding an Image on the Map (groundOverlay)

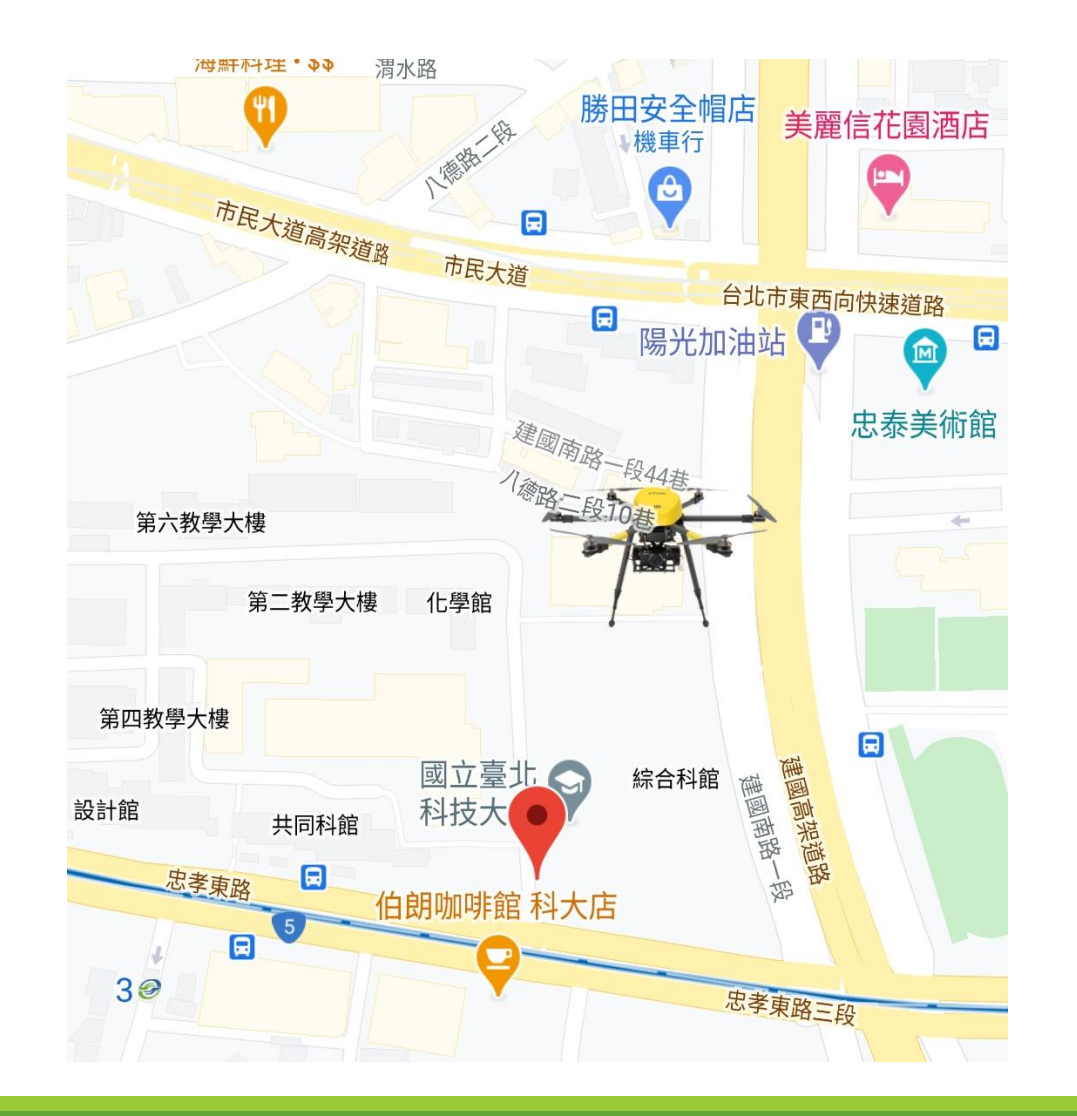

## Copy an Image to "res/drawable/"

- Open folder of "res/drawable" => Paste an image to the folder
  - Drone image: <u>https://www.pngwing.com/en/free-png-muxkx</u>

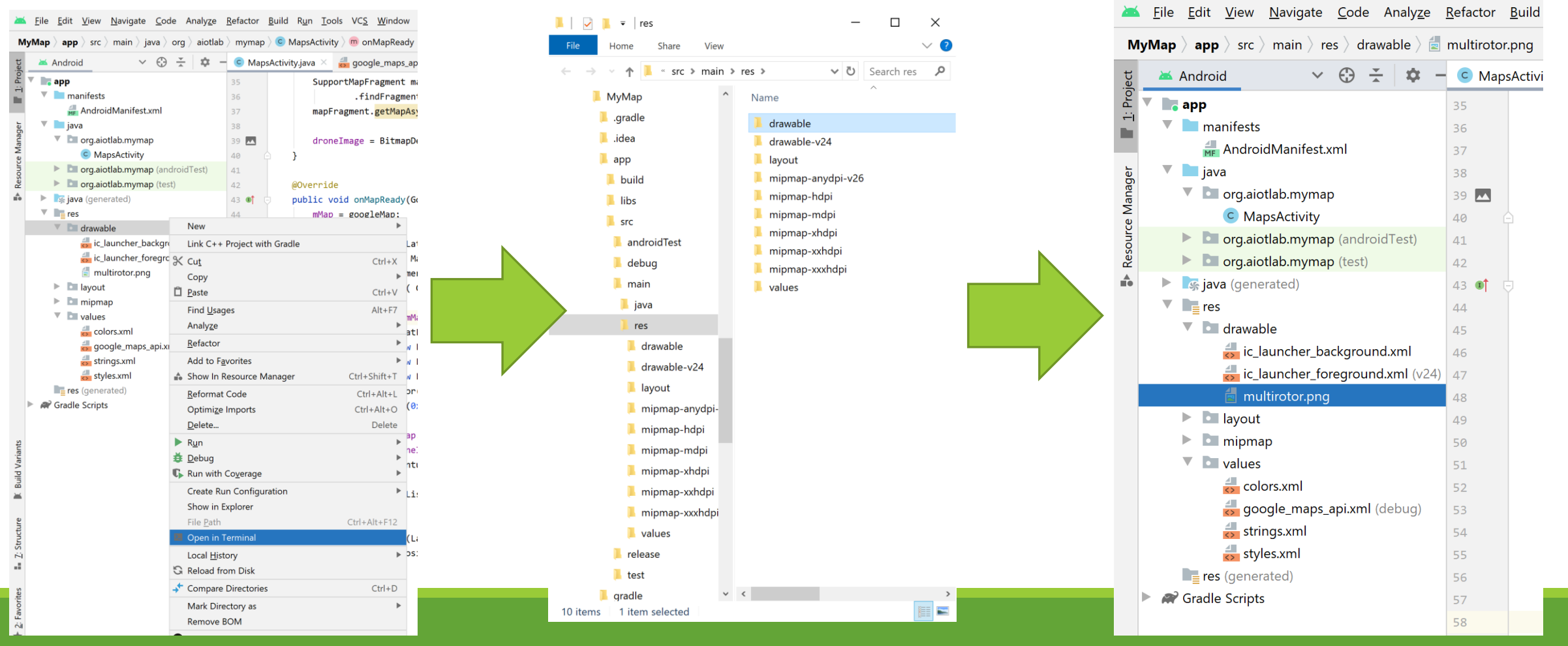

## groundOverlay

#### Load Bitmap from R.drawable via BitmapDescriptor in onCreate()

```
public class MapsActivity extends FragmentActivity implements OnMapClickListener,
OnMapReadyCallback {
    private GoogleMap mMap;
    BitmapDescriptor droneImage = null;
    private GroundOverlay groundOverlay;
    @Override
    protected void onCreate(Bundle savedInstanceState) {
        .....
        droneImage = BitmapDescriptorFactory.fromResource(R.drawable.multirotor);
    }
    @Override
    public void onMapReady(GoogleMap googleMap) {
        mMap = googleMap;
        .....
        groundOverlay = mMap.addGroundOverlay(new GroundOverlayOptions()
                .image(droneImage).anchor(0.5f, 0.5f)
                .position(ntut, 120));
```

## Moving the Drone to the Clicked Location

```
public class MapsActivity extends FragmentActivity implements OnMapClickListener, OnMapReadyCallback {
    private GoogleMap mMap;
    BitmapDescriptor droneImage = null;
    private GroundOverlay groundOverlay;
    @Override
    public void onMapReady(GoogleMap googleMap) {
        mMap = googleMap;
        .....
        .....
        mMap.setOnMapClickListener(this);
    }
    public void onMapClick(LatLng point) {
        groundOverlay.setPosition(point);
}
```

#### Final Result

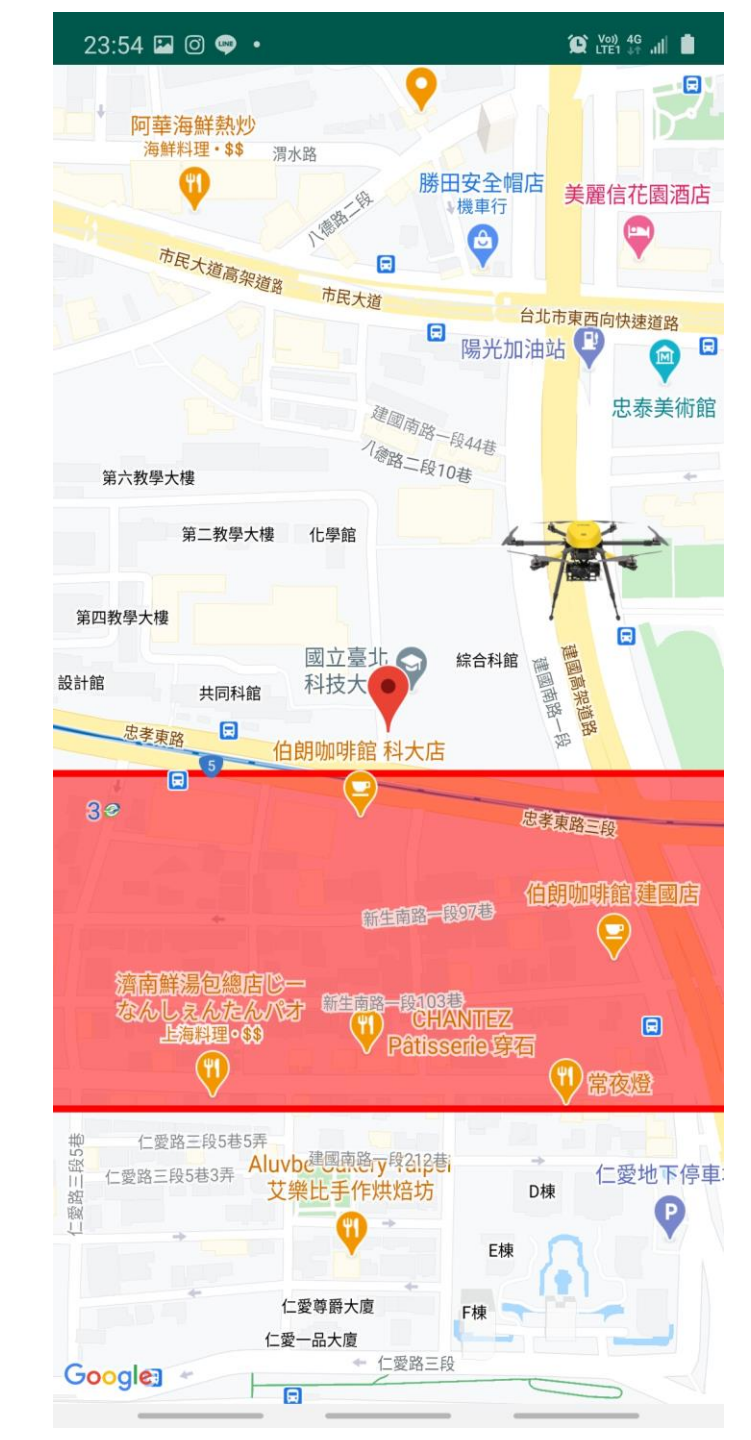

# More Google Map Examples

#### https://github.com/googlemaps/android-samples

- 1. Get a Maps API key
- 2. Create a file in the root directory called secure.properties (this file should NOT be under version control to protect your API key)
- Add a single line to secure.properties that looks like MAPS\_API\_KEY=YOUR\_API\_KEY, where YOUR\_API\_KEY is the API key you obtained in the first step
- 4. Build and run

14:13 🖾 🐷 B. 🔹

#### 😥 Voi) 4G+

#### **Google Maps API Demos**

Basic Map

Launches a map.

Camera

Demonstrates camera functions.

#### Camera Clamping

Demonstrates how to constrain the camera to specific boundaries and zoom levels.

Circles

Demonstrates how to add Circles to a map.

Events Demonstrates event handling.

Ground Overlays Demonstrates how to add a GroundOverlay to a map.

Indoor

Demonstrates how to use the Indoor API.

Layers Demonstrates the different map layers.

Lite Mode Demonstrates some features on a map in lite mode.

#### Lite Mode List

Demonstrates using maps in lite mode in a RecyclerView using LinearLayoutManager and GridLayoutManager.

Location Source Demo Demonstrates how to use a custom location source.

Map In Pager Demonstrates how to add a map to a ViewPager.

Markers Demonstrates how to add Markers to a map.

Marker Close Info Window on Retap Demonstrates how to close the info window when the currently